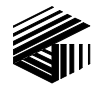

GAI-TRONICS® CORPORATION A HUBBELL COMPANY

# Model XCP0040A 4-Channel E&M Control Kit

#### Field Installation Kit Instructions

# **Confidentiality Notice**

This manual is provided solely as an operational, installation, and maintenance guide and contains sensitive business and technical information that is confidential and proprietary to GAI-Tronics. GAI-Tronics retains all intellectual property and other rights in or to the information contained herein, and such information may only be used in connection with the operation of your GAI-Tronics product or system. This manual may not be disclosed in any form, in whole or in part, directly or indirectly, to any third party.

## **General Information**

The Model XCP0040A 4-Channel E&M Control Kit for the ICP9000 Series Desktop Console or the ICP9000 Navigator MCU allows control of E&M signaling stations and works in conjunction with the Model CP0070A and XCP0070A Supervisor Unit. The kit includes the following components:

Qty Description

1 E&M Control PCBA

### Installation

Warning: Observe precautions for handling electrostatic sensitive devices.

- 1. Disconnect power from the ICP9000 Series Desktop Console or the ICP9000 Navigator Series Master Control Unit. Remove the attached cables.
- 2. Remove the four #4-40 flat-head machine screws from the top and bottom of the cover on the Supervisory unit. See Figure 1.
- Remove the four #6-32 pan head machine screws from the Supervisory unit cover. <u>Note:</u> At this point, the Supervisory unit is held in place solely by its connection to the three DB25 connectors.

- 4. Remove the two #4-40 screws on the top right of the Supervisory PCBA to add E&M Control to channels 1 through 4, on the top middle for channels 5 through 8, and on the top left for channels 9 through 12. Refer to the silk screen labeling on the Supervisory cover for clarification.
- 5. Attach the E&M board to the CES PCBA in the Supervisory unit by inserting the connector pins through the holes in the board as shown in Figure 1.
- 6. Replace the #4-40 screws that you originally removed from the CES board in order to secure the E&M Control PCBA. Insert the screws through both boards and tighten until snug.
- 7. Replace the Supervisory unit's cover along with the four  $\#6 \times 32$  screws and the four  $\#4 \times 40$  screws, and reattach all cables. Reconnect the power.
- 8. Refer to the CARD Suite Software (XAC1000A) for the specific programming instructions for reconfiguration.

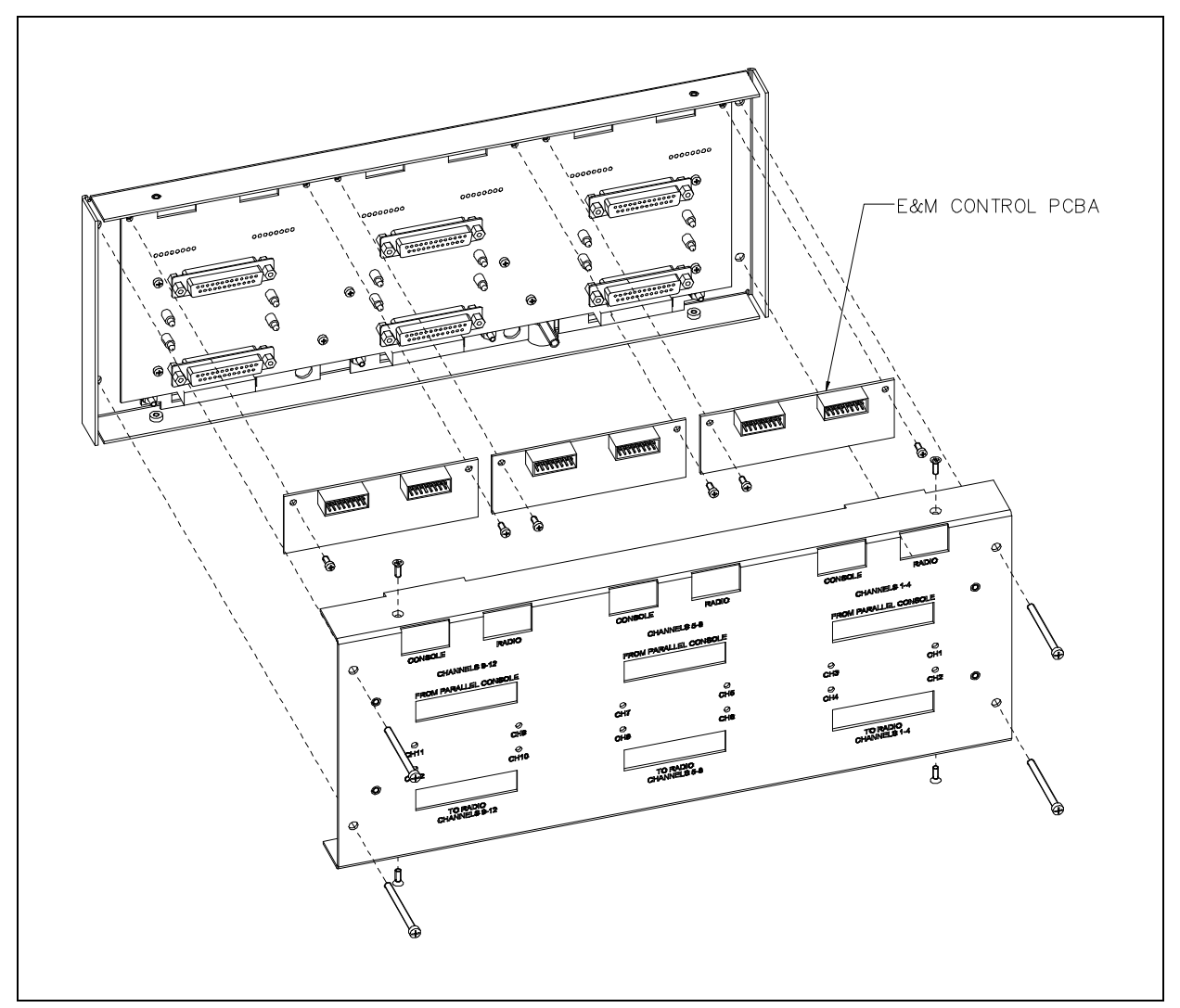

Figure 1.